| Steps to forward your USF email account                                                                                                    |                                                                                                    |
|----------------------------------------------------------------------------------------------------|----------------------------------------------------------------------------------------------------|
| Step 1:<br>Go to the UNA login page<br>https://una.acomp.usf.edu<br>Step 2:<br>Log into UNA with your NetID and<br>password                                                                                                    | Welcome to NetID Account Management                                                                                                    |
| Step 3:<br>After logging in you should see a list of<br>your USF accounts (if you have more<br>than one) on the left part of the UNA<br>page.<br>Step 4:<br>Select Helios or Mail from the list to<br>view your Helios or Mail account<br>information. | accounts<br>NetID<br>suntan<br>ritchie<br>helios<br>logout                                                                                                    |
| Step 5:<br>Select "Edit" helios (or mail) account<br>options on the top of the screen.                                                                                                    | Edit helios Account Options                                                                                                    |
| <b>Step 6:</b><br>Under the Change your Forwarding<br>Address section, simply choose<br>Forward email to the address below<br>and then enter the email address in the<br>space provided and click ok.                                                  | Change your Forwarding Address OPTIONAL   You can set your USF email account to forward all messages to another email address of your choice. Current Forwarding Email Address not set   address of your choice. Corrent Forward email. Corrent Forward email.   C Do not forward email. Forward email to the address below: Corrent forward email. |
| Note:Make sure you enter the address correctly, a mistake means all your email is sent to the wrong address!                                                                                                    |                                                                                                    |